## Sådan bruger du SDU Assignment

1. Afleveringslinket finder du enten under "Assignment" eller under "Tools".

| tningsfor | ståelse, Odense, efterår 11. Tools                                                                 | Edit Mode is: OFF                          |
|-----------|----------------------------------------------------------------------------------------------------|--------------------------------------------|
| ×<br>×    | BD Tools                                                                                           |                                            |
| ł         | Announcements                                                                                      | Respondus LockDown Browser                 |
| ٢         | Create and view Course Announcements. Blogs Create and manage blogs for Courses and Course Groups. | Bb SDU Assignment                          |
|           |                                                                                                    | The new assignment hand in tool Send Email |

2. Klik på "Upload assignment"

| Course Assignments                                                                                                    |  |  |  |
|----------------------------------------------------------------------------------------------------|--|--|--|
| TAKEHOME i: Entrepreneurship & forretningsforståelse, maj 2012                                                                                       |  |  |  |
| - Her skal du aflevere din besvarelse i PDF-format.                                                                                                  |  |  |  |
| - Gruppebesvarelser skal kun uploades af en i gruppen.                                                                                               |  |  |  |
| - Du kan indenfor tidsfristen genaflever din besvarelser, kun den sidst afleverede vil være gældende.                                                |  |  |  |
| - Afleverer du blankt, skal du uploade en forside med navn og fødselsdato – hvor der står, at du afleverer blankt.                                   |  |  |  |
| Opgaven skal ikke også afleveres på papir.                                                                                                    |  |  |  |
| Mvh. "Den administrative enhed"                                                                                                    |  |  |  |
| Identification method: CPR(anonymous).<br>Assignment limitations: 'One file per attempt'.<br>Started: 21. maj 2012 08:00<br>Ends: 25. maj 2012 12:00 |  |  |  |
| Upload assignment                                                                                                    |  |  |  |

3. Kilk på "Browse My Computer"

| Assignment File Upload                                                                                                    |               |  |  |
|----------------------------------------------------------------------------------------------------|---------------|--|--|
| Please note that your assignment is successfully uploaded when you see your receipt. Note that it make take some time to upload large files. |               |  |  |
|                                                                                                    | Cancel Submit |  |  |
| 1. Upload your file(s) here.                                                                                                    |               |  |  |
| It is possible to attach one file. Maximum file size is 10 MB.                                                                               |               |  |  |
| Attach File Browse My Computer                                                                                                    |               |  |  |
|                                                                                                    |               |  |  |
| 2. Submit                                                                                                    |               |  |  |
|                                                                                                    | Cancel Submit |  |  |

4. Vælg filen og klik på "Åbn"

| Navn                   | Ŧ | Ændringsdato      | Туре            | St |
|------------------------|---|-------------------|-----------------|----|
| 🔁 Entrepreneurship.pdf |   | 29-03-2012 13:41  | Adobe Acrobat D |    |
|                        |   |                   |                 |    |
|                        |   |                   |                 |    |
|                        |   |                   |                 |    |
|                        |   |                   |                 |    |
|                        |   |                   |                 |    |
|                        |   |                   |                 |    |
|                        |   |                   |                 |    |
| •                      |   |                   |                 | F  |
| : Entrepreneurship.pdf |   | ✓ Alle filer (*.* | ) -             | 1  |
|                        |   | Åbn               | Annuller        | j  |

5. Klik på Next

| UPLO                                                                                                    | LOAD YOUR FILE(S) HERE.               |                    |               |        |
|----------------------------------------------------------------------------------------------------|---------------------------------------|--------------------|---------------|--------|
| 0, 10                                                                                                    |                                       |                    |               |        |
| Note - special characters will be removed from filename(s) or altered during the upload process.<br>It is possible to attach multiple files. Maximum file size is 10 MB. |                                       |                    |               |        |
| Att                                                                                                    | tach File                             | Browse My Computer |               |        |
| Att                                                                                                    | tached files                          |                    |               |        |
|                                                                                                    | File Name                             |                    |               |        |
|                                                                                                    | Entreprenerurship.pdf                 |                    | Do not attach |        |
|                                                                                                    |                                       |                    |               |        |
|                                                                                                    |                                       |                    |               |        |
|                                                                                                    | Click <b>Next</b> to proceed. Click ( | Cancel to go back. |               | Cancel |

6. Du bliver nu bedt om at åbne filen for at verificere at det er den korrekte fil, som du afleverer

| for noise to roiny and submit four india, both o four name in is completed.                                                                                                    |
|----------------------------------------------------------------------------------------------------|
| Entreprenerurship.pdf (file size: 68.0 KB)                                                                                                    |
| fore you submit you have to check that your file(s) can be opened from this page and that they are the correct files, by either download or by clicking the file(s).                                                                                                    |
| i hereby confirm that I have checked and verified the uploaded file(s) listed above.<br>If your file(s) are invalid or incorrect please click 'Cancel' and try again.                                                                                                    |
| Cancel Submit                                                                                                    |
| Åbn ved at trykke på filnavnet og gennemlæs filen. Derefter kan du lukke filen og sætte kryds i<br>ksen, hvor du bekræfter, at det er den korrekte fil. Tryk Submit                                                                                                    |
|                                                                                                    |
| r file(s) have been uploaded to e-learn.sdu.dk.<br>/ you need to verify* and submit your file(s), before your hand-in is completed.                                                                                                    |
| r file(s) have been uploaded to e-learn sdu.dk.<br>/ you need to verify* and submit your file(s), before your hand-in is completed.<br>. Entreprenerurship.pdf (file size: 68.0 KB)                                                                                                    |
| r file(s) have been uploaded to e-learn sdu dk.<br>/ you need to verify* and submit your file(s), before your hand-in is completed.<br>. Entreprenerurship.pdf (file size: 68.0 KB)<br>sfore you submit you have to check that your file(s) can be opened from this page and that they are the correct files, by either download or by clicking the file(s).                                                                                                    |
| r file(s) have been uploaded to e-learn sdu dk. / you need to verify* and submit your file(s), before your hand-in is completed Entreprenerurship.pdf (file size: 68.0 KB) efore you submit you have to check that your file(s) can be opened from this page and that they are the correct files, by either download or by clicking the file(s). 'I hereby confirm that I have checked and verified the uploaded file(s) listed above. If your file(s) are invalid or incorrect please click 'Cancel' and try again. |

8. Du har nu afleveret og kan se din kvittering ved at klikke på "receipt..."

| Successfully uploaded file(s)                                                                                               |  |  |
|----------------------------------------------------------------------------------------------------|--|--|
| Thank you. The file(s) listed below has been uploaded to e-learn(SDU Assignment). Please save the receipt on your computer. |  |  |
| 2 . <u>Entrepreneurship.pdf</u> (file size: 149.0 KB)                                                                       |  |  |
| (It is possible to check and verify the uploaded version(s) of your file(s) by either download or by clicking).             |  |  |
| You can download your receipt here: receipt-pba-22052012.pdf.                                                               |  |  |
| The receipt can be found in your personal Content System folder(if there is disk space available).                          |  |  |
| The receipt has also been sent to your SDU student e-mail: pba@sam.sdu.dk.                                                  |  |  |
| 22. maj 2012 14:41                                                                                                    |  |  |
| Færdig                                                                                                    |  |  |

## Hvis du vil aflevere igen (kun Take-home)

Hvis du vil, kan du aflevere din fil igen. Kun den der er afleveret sidst vil blive bedømt.

| Assignment File Upload |                                                            |              |  |
|------------------------|------------------------------------------------------------|--------------|--|
| This new               | upload will delete the last attempt.                       |              |  |
|                        | C                                                          | ancel Submit |  |
| 1.                     | Upload your file(s) here.                                  |              |  |
| lt is                  | s possible to attach one file. Maximum file size is 10 MB. |              |  |
| Atta                   | ach File Browse My Computer                                |              |  |
|                        |                                                            |              |  |
| 2.                     | Submit                                                     |              |  |
|                        | C                                                          | ancel Submit |  |

Når du er til en skriftlig stedprøve kan du kun aflevere en gang!

## **Bemærk**:

8.

- Kvitteringen bliver også sendt til din SDU-mail.
- Hvis det er en gruppe-opgave, er det kun én i gruppen der skal uploade filen i SDU Assignment.
- Du kan som regel kun uploade én fil, så forsiden og teksten <u>skal</u> samles til et dokument.